## **Sanitization Staging**

This screen enables the user to create an outbound Sanitization Staging order.

1. Go to Manufacturing-> Sanitization staging

## The below screen will appear:

| Save Refresh Pick-Order Close                                                                                                    | anitization Staging  |                |            |       |                |           |       |          |               |       |                |                  |                    |             |
|----------------------------------------------------------------------------------------------------|----------------------|----------------|------------|-------|----------------|-----------|-------|----------|---------------|-------|----------------|------------------|--------------------|-------------|
| Details         Image: Create By         Erem         Description         Category         Qry         Reserved         Available Q.         UOM         Lot Status         Storage Location         Sub Location         Image: Create By         Erem         Description         Category         Qry         Reserved         Available Q         UOM         Lot Status         Storage Location         Sub Location         Image: Create By         Erem         Description         Category         Qry         Reserved         Available Q         UOM         Lot Status         Storage Location         Sub Location         Image: Create By         Erem         Description         Category         Qry         Reserved         Available Q         UOM         Lot Status         Storage Location         Sub Location         Image: Create By         Erem Status         Raw Ma         1200         1200         11000         pound         Pre-SanL.         WH_STAGINGO         FINSHED GOOD LINE           V 107-1316         11/25/2         RELYADMIN 10053         Ether March March March March March March March March March March March March March March March March March March March March March March March March March March March March March March March March March March March March March March March March March March March March March Marc March Marc Marc March March Marc Marc March March March March M                                                                                                    | ave Refresh Pick Ord |                |            |       |                |           |       |          |               |       |                |                  |                    |             |
| Lots           BLayout         Q.         Filter Records (F3) <ul> <li>Lot 10</li> <li>Lot Allas</li> <li>Create J., Create By</li> <li>Item</li> <li>Description</li> <li>Category</li> <li>Qty</li> <li>Reserved</li> <li>Available Q., UOM</li> <li>Lot Status</li> <li>Storage Location</li> <li>Sub Location</li> <li>Lot -1314</li> <li>11/25/2</li> <li>IRELYADMIN</li> <li>10053</li> <li>Ethoxyquin 66%</li> <li>Raw Ma</li> <li>12000</li> <li>2500</li> <li>9500</li> <li>9500</li> <li>9500</li> <li>9500</li> <li>9500</li> <li>Pound</li> <li>Pre-SanL.</li> <li>WH_STAGINGO</li> <li>FINISHED GOOD LINE</li> <li>Status</li> <li>1000</li> <li>2500</li> <li>9500</li> <li>9500</li> <li>9500</li> <li>Pound</li> <li>Pre-SanL.</li> <li>WH_STAGINGO</li> <li>FINISHED GOOD LINE</li> <li>Status</li> <li>Status</li> <li>Status</li> <li>Status</li> <li>Status</li> <li>Status</li> <li>Status</li> <li>Status</li> <li>Status</li> <li>Status</li> <li>Status</li> <li>Status</li> <li>Status</li> <li>Status</li> <li>Status</li> <li>Status</li> <li>Status<th>Details</th><th></th><th></th><th></th><th></th><th></th><th></th><th></th><th></th><th></th><th></th><th></th><th></th><th></th></li></ul>                                                                                                    | Details              |                |            |       |                |           |       |          |               |       |                |                  |                    |             |
| BB Layout       Q.       Fifter Records (F3)         Lot ID       Lot Allas       Create       Create By       tem       Description       Category       Qty       Reserved       Available Q       UOM       Lot Status       Storage Location       Sub Location       in         L01-1314       11/25/2       IRELYADMIN       10052       Rice Hulls       Raw Ma       12000       11000       pound       Pre-SanL.       Wh_STAGINGO       FINISHED GOOD LINE         V       L07-1316       11/25/2       IRELYADMIN       10053       Ethoxyquin 66%       Raw Ma       12000       2500       9500       pound       Pre-SanL.       WH_STAGINGO       FINISHED GOOD LINE         Sanitization Order         EB Layout       Q.       Filter Records (F3)         Sanitization Order         Sanitization Order         UPM       No. of Packages       Pockage UOM       Pick Number       Pick Status         DN-601       IRELYADMIN       11/25/2015       Staged       1200       pound       24       BAG       BOL-56       PICKNO         DN-602       IRELYADMIN       11/25/2015       Completed       1200       pound       24 </td <td>Lots</td> <td></td> <td></td> <td></td> <td></td> <td></td> <td></td> <td></td> <td></td> <td></td> <td></td> <td></td> <td></td> <td></td>                                                                                                    | Lots                 |                |            |       |                |           |       |          |               |       |                |                  |                    |             |
| Lot ID       Lot Allias       Create       Create By       Item       Description       Category       Qty       Reserved       Available Q       UOM       Lot Status       Storage Location       Sub Location       I         L0T-1314       11/25/2       IRELYADMIN       10052       Rice Hulis       Raw Ma       12000       1800       11000       pound       Pre-SanL.       WH_STAGINGO       FINISHED GOOD LINE         L0T-1316       11/25/2       IRELYADMIN       10053       Ethoxyquin 66%       Raw Ma       12000       2500       9500       pound       Pre-SanL.       WH_STAGINGO       FINISHED GOOD LINE         Sanitization Order         Esanitization Order         Expected Date       Status       Qty       UOM       No. of Packages       Peckage UOM       Pick Number       Pick Status         DN-601       IRELYADMIN       11/25/2015       Status       Qty       UOM       No. of Packages       Peckage UOM       Pick Number       Pick Status         DN-602       IRELYADMIN       11/25/2015       Completed       1200       pound       24       BAG       BOL-56       PICKNOW         230       118EP015       IRELYADMIN       111/25/2015 <td>器 Layout Q Filte</td> <td>r Records (F3)</td> <td></td> <td></td> <td></td> <td></td> <td></td> <td></td> <td></td> <td></td> <td></td> <td></td> <td></td> <td></td>                                                                                                    | 器 Layout Q Filte     | r Records (F3) |            |       |                |           |       |          |               |       |                |                  |                    |             |
| L0T-1314       11/25/2       IRELYADMIN       10052       Rice Hulls       Raw Ma       12800       11000       pound       Pre-SanL.       WH_STAGINGO       FINISHED GOOD LINE         V       L0T-1316       11/25/2       IRELYADMIN       10053       Ethoxyquin 66%       Raw Ma       12000       2500       9500       pound       Pre-SanL.       WH_STAGINGO       FINISHED GOOD LINE         Sanitzation Order         Sanitzation Order <td< td=""><td>Lot ID Lot Alia</td><td>s Create</td><td>Created By</td><td>ltem</td><td>Description</td><td>Category</td><td>Qty</td><td>Reserved</td><td>. Available Q</td><td>UOM</td><td>Lot Status S</td><td>itorage Location</td><td>Sub Location</td><td>Garden</td></td<>                                                                                                    | Lot ID Lot Alia      | s Create       | Created By | ltem  | Description    | Category  | Qty   | Reserved | . Available Q | UOM   | Lot Status S   | itorage Location | Sub Location       | Garden      |
| Interview         Interview         Interview <t< td=""><td>LOT-1314</td><td>11/25/2</td><td>IRELYADMIN</td><td>10052</td><td>Rice Hulls</td><td>Raw Ma</td><td>12800</td><td>180</td><td>D 11000</td><td>pound</td><td>Pre-Sani V</td><td>VH_STAGING0</td><td>FINISHED GOOD LINE</td><td></td></t<>                                                                                                    | LOT-1314             | 11/25/2        | IRELYADMIN | 10052 | Rice Hulls     | Raw Ma    | 12800 | 180      | D 11000       | pound | Pre-Sani V     | VH_STAGING0      | FINISHED GOOD LINE |             |
| Sanitization Order<br>Barlitzation Order<br>Barlitzetion Order<br>Barlitzetion Order<br>Barlit | LOT-1316             | 11/25/2        | IRELYADMIN | 10053 | Ethoxyquin 66% | 6 Raw Ma  | 12000 | 2500     | 0 9500        | pound | Pre-Sani V     | VH_STAGING0      | FINISHED GOOD LINE |             |
| Sanitization Order           Bit Layout         Q_         Filter Records (F3)           Sanitization Order         Created By         Expected Date         Status         Qty         UOM         No. of Package         Package UOM         Pick Number         Pick Status           DN-601         IRELYADMIN         11/25/2015         Staged         1200         pound         24         BAG         BOL-56         PICKING           DN-602         IRELYADMIN         11/25/2015         Completed         1200         pound         24         BAG         BOL-56         PICKING           230         11/25/2015         IRELYADMIN         11/25/2015         Completed         1200         pound         24         BAG         BOL-56         PICKING                                                                                                    | ٩                    |                |            |       |                | \$        |       |          |               |       | _              |                  |                    |             |
| Bit Layout         Q.         Filter Records (F3)           Sanitization Order         Create Date         Status         Qty         UOM         No. of Package         Package UOM         Pick Number         Pick Status           DN-601         IRELYADMIN         11/25/2015         Staged         1200         pound         24         BAG         BOL-56         PICKING           DN-602         IRELYADMIN         11/25/2015         Completed         1200         pound         24         BAG         BOL-56         PICKING           230         11/05/2015         IRELYADMIN         11/25/2015         Completed         1200         pound         24         BAG         BOL-56         PICKING                                                                                                    | Sanitization Order   |                |            |       |                |           |       |          |               |       |                |                  |                    |             |
| Sanitization Order         Create Bate         Created By         Expected Date         Status         Qtv         UOM         No. of Package         Package         Pick Number         Pick Status           DN-601         IRELVADMIN         11/25/2015         Staged         1200         pound         24         BAG         BOL-56         PICKINC           DN-602         IRELVADMIN         11/25/2015         Completed         1200         pound         24         BAG         BOL-56         PICKINC           230         11/25/2015         Disence         1260         pound         500         pound         24         BAG         BOL-56         PICKINC                                                                                                    | 멾 Layout Q Filte     | r Records (F3) |            |       |                |           |       |          |               |       |                |                  |                    |             |
| DN-601         IRELYADMIN         11/25/2015         Staged         1200         pound         24         BAG         BOL-56         PICKINC           DN-602         IRELYADMIN         11/25/2015         Completed         1200         pound         24         BAG         BOL-56         PICKINC           2.0         11/25/2015         Dise         7500         pound         50         BCC         BC         25         PICKINC                                                                                                    | Sanitization Order   | Create Date    | Created By |       | Expected Date  | Status    |       | Qty      | UOM           |       | No. of Package | Package UOM      | Pick Number        | Pick Status |
| DN-602         IRELYADMIN         11/25/2015         Completed         1200         pound         24         BAG         BOL56         PICKING           520         11/05/2015         IRELYADMIN         11/05/2015         Open         7500         pound         50         RAG         ROL57         ROL57 <td>DN-601</td> <td></td> <td>IRELYADMI</td> <td>N</td> <td>11/25/2015</td> <td>Staged</td> <td></td> <td>1200</td> <td>pound</td> <td></td> <td></td> <td>24 BAG</td> <td>BOL-56</td> <td>PICKING</td>                                                                                                    | DN-601               |                | IRELYADMI  | N     | 11/25/2015     | Staged    |       | 1200     | pound         |       |                | 24 BAG           | BOL-56             | PICKING     |
| 520 11/25/2015 IRELVADMIN 11/25/2015 Open 2500 pound 50 RAC ROLET DELEAS                                                                                                    | DN-602               |                | IRELYADMI  | N     | 11/25/2015     | Completed |       | 1200     | pound         |       |                | 24 BAG           | BOL-56             | PICKING     |
| 350 11/25/2015 IREE/MOMINY 11/25/2015 Open 2500 pound 50 BMG 80057 REEDAS                                                                                                    | S-30                 | 11/25/2015     | IRELYADMI  | N     | 11/25/2015     | Open      |       | 2500     | pound         |       |                | 50 BAG           | BOL-57             | RELEASED    |

## This screen has the following menus:

|  | Menu       | Usage                                  |  |  |  |
|--|------------|----------------------------------------|--|--|--|
|  | Save       | To create a Sanitization Order         |  |  |  |
|  | Refresh    | To Reload the data                     |  |  |  |
|  | Pick Order | To Load the Outbound Order for Staging |  |  |  |
|  | Close      | To Close the manager screen            |  |  |  |

Sanitization Staging screen has two set of grids. The upper grid displays the details of Lots and the Lower grid displays details of the Sanitized order. The Lot detail grid displays the below columns:

Field Description Lot ID Displays the Lot ID Lot Alias Displays the Lot Alias for the Lot Create Date Displays the Create Date Created By Displays the Created By user name Item Displays the Item name Displays the Description of the material Description Displays the Item Category Category Qty Displays the Queued Quantity Reserved Qty Displays the Reserved Quantity Available Qty Displays the Available Quantity UOM Displays the UOM Lot Status Displays the Lot Status Storage Location Displays the Storage Location name

| Sub Location   | Displays the Location name                      |
|----------------|-------------------------------------------------|
| Factory        | Displays the Factory name                       |
| Garden         | Displays the Garden name                        |
| Weight/Unit    | Displays the Weight per Unit of the lot         |
| No of Packages | Displays the Unit Count                         |
| Packaging UOM  | Displays the Unit count UOM                     |
| In-Process Qty | Displays the In-Process Quantity                |
| Balance        | Displays the Balance Quantity in number of Unit |
| Sanitize Now   | User to enter the Sanitize Now Quantity in Unit |
| Unit Count UOM | Displays the Unit Count UOM                     |

User can create a order by entering the number of units in 'Sanitize Now' columns and then click on Save. User can select multiple lots and generate one Sanitize order.

The Order details will display once user selects the Lot. The order details has the following columns

| Field                     | Description                                                       |
|---------------------------|-------------------------------------------------------------------|
| Sanitization Order Number | Displays the Sanitization Order Number once user selects the Lot. |
| Create Date               | Displays the Create Date                                          |
| Created By                | Displays the Created By user name                                 |
| Expected Date             | Displays the Expected Date                                        |
| Status                    | Displays the Current Status                                       |
| Quantity                  | Displays the Sanitizatio Quantity                                 |
| UOM                       | Displays the UOM                                                  |
| No of Packages            | Displays the Unit Count                                           |
| Packaging UOM             | Displays the Unit count UOM                                       |
| Pick No                   | Displays the Pick Number                                          |
| Pick Status               | Displays the Pick Status                                          |

Sanitization Pick Order:

Select the Sanitization Work order from Order detail grid then click on Pick Order.

Application will load the Warehouse-> Outbound order.

From here, you can stage the Quantity.